## **Search Notes**

1. From the Notes Receivable Activities menu, click Note Maintenance. If there's an existing Note record, Search Note screen will open.

| Search Note         |                 |                     |                  |              |               |               |          |  |  |  |
|---------------------|-----------------|---------------------|------------------|--------------|---------------|---------------|----------|--|--|--|
|                     |                 |                     |                  |              |               |               |          |  |  |  |
|                     |                 |                     |                  |              |               |               |          |  |  |  |
| New Open Selected   | Kerresh Close   |                     |                  |              |               |               |          |  |  |  |
| Filter Records (F3) | 22 records      |                     |                  |              |               |               |          |  |  |  |
| Note Number         | Customer Number | Note Type           | Note Description | Credit Limit | Maturity Date | Interest Rate |          |  |  |  |
| NR-9                | 1               | Pay Principal First | CROP2015         | 85400        | 02/03/2016    | 15.65         | <b>_</b> |  |  |  |
| NR-10               | AFPAINT         | Pay Interest First  | CROP2014         | 78452        | 02/03/2016    | 19.54         |          |  |  |  |
| NR-11               | A&A             | Scheduled Invoice   | Test             | 95750        | 02/03/2016    | 14.65         |          |  |  |  |
| NR-1                | 1               | Scheduled Invoice   | CROP2015         | 98452        | 12/30/2016    | 12.54         |          |  |  |  |
| NR-2                | AFPAINT         | Scheduled Invoice   | CROP2015         | 76500        | 02/06/2015    | 15.56         |          |  |  |  |
| NR-3                | A&A             | Pay Principal First | Test             | 56800        | 02/05/2017    | 16.54         |          |  |  |  |
| NR-7                | BRICKLEY        | Pay Principal First | CROP2014         | 58400        | 02/05/2016    | 15.62         |          |  |  |  |
| NR-8                | BRICKLEY        | Pay Principal First | Test             | 64580        | 02/05/2016    | 18.75         |          |  |  |  |
| NR-13               | BRICKLEY        | Scheduled Invoice   | Test             | 57842        | 02/06/2016    | 12.45         |          |  |  |  |
| NR-15               | BRICKLEY        | Pay Principal First | Test             | 85400        | 02/05/2017    | 15.89         |          |  |  |  |
| NR-18               | BRICKLEY        | Pay Interest First  | CROP2014         | 45240        | 02/05/2016    | 13.45         |          |  |  |  |
| NR-19               | HEAP            | Pay Principal First | CROP2015         | 69840        | 02/05/2016    | 8.84          |          |  |  |  |
| NR-20               | HEAP            | Scheduled Invoice   | CROP2015         | 87400        | 02/06/2016    | 12.32         |          |  |  |  |
| NR-21               | HEAP            | Pay Principal First | CROP2014         | 54000        | 02/05/2016    | 12.5          |          |  |  |  |
| NR-22               | BRICKLEY        | Pay Interest First  | CROP2014         | 75000        | 02/05/2017    | 12.4          |          |  |  |  |
| NR-23               | AFPAINT         | Pay Interest First  | test123          | 89500        | 02/07/2015    | 9.84          |          |  |  |  |
| NR-25               | HEAP            | Pay Interest First  | Test             | 79800        | 02/08/2014    | 12.54         |          |  |  |  |
| NR-27               | BRICKLEY        | Pay Principal First | CROP2014         | 150500       | 02/09/2015    | 15.47         |          |  |  |  |
| NR-31               | HEAP            | Pay Principal First | CROP2015         | 500000       | 11/30/2012    | 8             | -        |  |  |  |
| A 🖧 🖉 Baady         |                 |                     |                  |              |               |               |          |  |  |  |
| y 🐷 ji Keauy        |                 |                     |                  |              |               |               | 1        |  |  |  |

Search Note window will contain the following fields

- a. Note Number
- b. Customer Number
- c. Note Type d. Note Description
- e. Credit Limit
- f. Maturity Date
- g. Interest Rate2. Search for the existing Note you want to open manually,
  - a. by scrolling down on records using the scroll bar.

| Interest Rate |          |
|---------------|----------|
| 15.65         | <b>_</b> |
| 19.54         |          |
| 14.65         |          |
| 12.54         |          |
| 15.56         |          |
| 16.54         |          |
| 15.62         |          |
| 18.75         |          |
| 12.45         |          |
|               |          |

b. by entering a keyword on the Filter field.

| Se 🔚 | arch Note     |                 |                     |                  |              |               | * <b>=</b> ×      |
|------|---------------|-----------------|---------------------|------------------|--------------|---------------|-------------------|
|      |               | 2               |                     |                  |              |               |                   |
| New  | Open Selected | Refresh Close   |                     |                  |              |               |                   |
| 7    | NR-27         | × 1 records     |                     |                  |              |               | Clear All Filters |
| 0    |               | ~               |                     |                  | J.           |               |                   |
|      | Note Number   | Customer Number | Note Type           | Note Description | Credit Limit | Maturity Date | Interest Rate     |
|      | NR-27         | BRICKLEY        | Pay Principal First | CROP2014         | 150022       | 02/16/2016    | 15.47             |
|      |               |                 |                     |                  |              |               |                   |
|      |               |                 |                     |                  |              |               |                   |

## 3. Or you can also use the Advance Filter.

- Click on the Filter button to show filter field.
  Click on the dropdown button to select criteria. Criteria are based on the columns present in the grid.
- Select criteria and add conditions.
- You can select additional criteria to tighten your search further.
- 1. The user can search the required notes in the Search Note, select the required notes and click on Open Selected button on the tool bar, then notes information will be displayed in the Note Receivable screen with the navigation.

Ex: Selected 4 records and clicked on Open Selected button.

|                | earch Note          |                  |                     |               |                  |               |               |          |
|----------------|---------------------|------------------|---------------------|---------------|------------------|---------------|---------------|----------|
| Ne             | Open Selected Ref   | fresh Close      |                     |               |                  |               |               |          |
| 7              | Filter Records (F3) | 22 records (4    | i selected)         |               |                  |               |               |          |
|                | Note Number         | Customer Number  | Note Type           | Note Descript | ion Credit Limit | Maturity Date | Interest Rate |          |
|                | NR-9                | 1                | Pay Principal First | CROP2015      | 85400            | 02/03/2016    | 15.65         | <u> </u> |
|                | NR-10               | AFPAINT          | Pay Interest First  | CROP2014      | 78452            | 02/03/2016    | 19.54         |          |
|                | NR-11               | A&A              | Scheduled Invoice   | Test          | 95750            | 02/03/2016    | 14.65         |          |
|                | NR-1                | 1                | Scheduled Invoice   | CROP2015      | 98452            | 12/30/2016    | 12.54         |          |
| V              | NR-2                | AFPAINT          | Scheduled Invoice   | CROP2015      | 76500            | 02/06/2015    | 15.56         |          |
| V              | NR-3                | A&A              | Pay Principal First | Test          | 56800            | 02/05/2017    | 16.54         |          |
|                | NR-7                | BRICKLEY         | Pay Principal First | CROP2014      | 58400            | 02/05/2016    | 15.62         |          |
|                | NR-8                | BRICKLEY         | Pay Principal First | Test          | 64580            | 02/05/2016    | 18.75         |          |
|                | NR-13               | BRICKLEY         | Scheduled Invoice   | Test          | 57842            | 02/06/2016    | 12.45         |          |
|                | NR-15               | BRICKLEY         | Pay Principal First | Test          | 85400            | 02/05/2017    | 15.89         |          |
|                | NR-18               | BRICKLEY         | Pay Interest First  | CROP2014      | 45240            | 02/05/2016    | 13.45         |          |
|                | NR-19               | HEAP             | Pay Principal First | CROP2015      | 69840            | 02/05/2016    | 8.84          |          |
|                | NR-20               | HEAP             | Scheduled Invoice   | CROP2015      | 87400            | 02/06/2016    | 12.32         |          |
|                | NR-21               | HEAP             | Pay Principal First | CROP2014      | 54000            | 02/05/2016    | 12.5          |          |
|                | NR-22               | BRICKLEY         | Pay Interest First  | CROP2014      | 75000            | 02/05/2017    | 12.4          |          |
|                | NR-23               | AFPAINT          | Pay Interest First  | test123       | 89500            | 02/07/2015    | 9.84          |          |
|                | NR-25               | HEAP             | Pay Interest First  | Test          | 79800            | 02/08/2014    | 12.54         |          |
|                | NR-27               | BRICKLEY         | Pay Principal First | CROP2014      | 150500           | 02/09/2015    | 15.47         |          |
|                | NR-31               | HEAP             | Pay Principal First | CROP2015      | 500000           | 11/30/2012    | 8             | -        |
| 🙆 🔕 😵 Ready    |                     |                  |                     |               |                  |               |               |          |
|                | Notes Receivable    |                  |                     |               |                  |               |               |          |
| N              | ew Save Search      | Undo Get Invoice | e Receive Reverse   | Adjustment    | Close            | 3             |               |          |
| Detail History |                     |                  |                     |               |                  |               |               |          |
| 1              | lote Details        |                  |                     |               | Calculations     |               |               |          |
|                | Customer No:        | HEAP             |                     |               | Interest Rate:   |               | 1             | 2.54     |

|   | Note Details                             |         |                        |                | Calculations            |                     |
|---|------------------------------------------|---------|------------------------|----------------|-------------------------|---------------------|
|   | Customer No:                             |         | HEAP                   |                | Interest Rate:          | 12.54               |
|   | Note Number: NR-25                       |         | Calculate Interest To: | 02/14/2015     |                         |                     |
|   | Note Type: Pay Interest First            |         | Interest To Date:      | 0.02           |                         |                     |
|   | Note Description: Test ···· 🗸            |         |                        | 🕶              | Unpaid Interest:        | 0.00                |
|   | Note Credit Limit: 79800                 |         |                        | 79800          | Principal:              | 10.00               |
|   | Note Maturity: 02/08/2014 🕑 Write-off: 📃 |         |                        | 🖸 Write-off: 🔲 | Payoff Balance:         | 10.02               |
|   | Schedule                                 |         |                        |                | UCC Details             |                     |
|   | Description:                             |         |                        |                | File Number:            |                     |
|   | Frequency                                | Day:    | 0 of every             | 0 month(s)     | Date Originally Filled: |                     |
|   | 9                                        | Set Pay | ment: 📃 Amount         | 0              | Last Renewal Date:      |                     |
|   | From Dato:                               |         | To Date                |                | Date Released:          | B                   |
|   |                                          |         |                        | 2.             | Comments:               |                     |
|   | Grace Periody                            |         | 0 Dave                 |                |                         |                     |
|   | Grace Period;                            |         | 0 Days                 |                |                         |                     |
| ( | 🤉 🤨 🤶 Ready                              |         |                        |                |                         | 🛛 🖉 Page 1 of 4 🕨 🔰 |